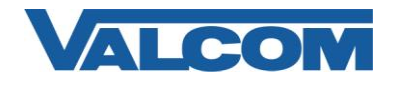

## MGCP Configuration Guide for Cisco Unified Communications Manager

Valcom Paging Controllers are compatible with Cisco Unified Communications Manager systems that use MGCP to communicate with an FXO port on a gateway device. This document outlines a method to connect a Valcom page controller to the FXO port and use one directory number to access the paging system. The systems used in this example are Cisco Unified Communications Manager version 6.1(4) and a Cisco 2801 Router with a VIC2-2FXO module and IOS version 12.4.

The following steps outline the typical configuration process:

1. Navigate your web browser to the IP address of your Cisco Communications Manager Server, then select "Cisco Unified Communications Manager Administration"

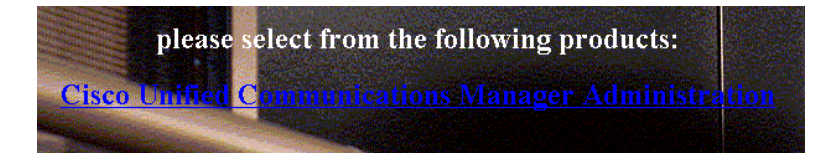

2. Login, using the proper credentials.

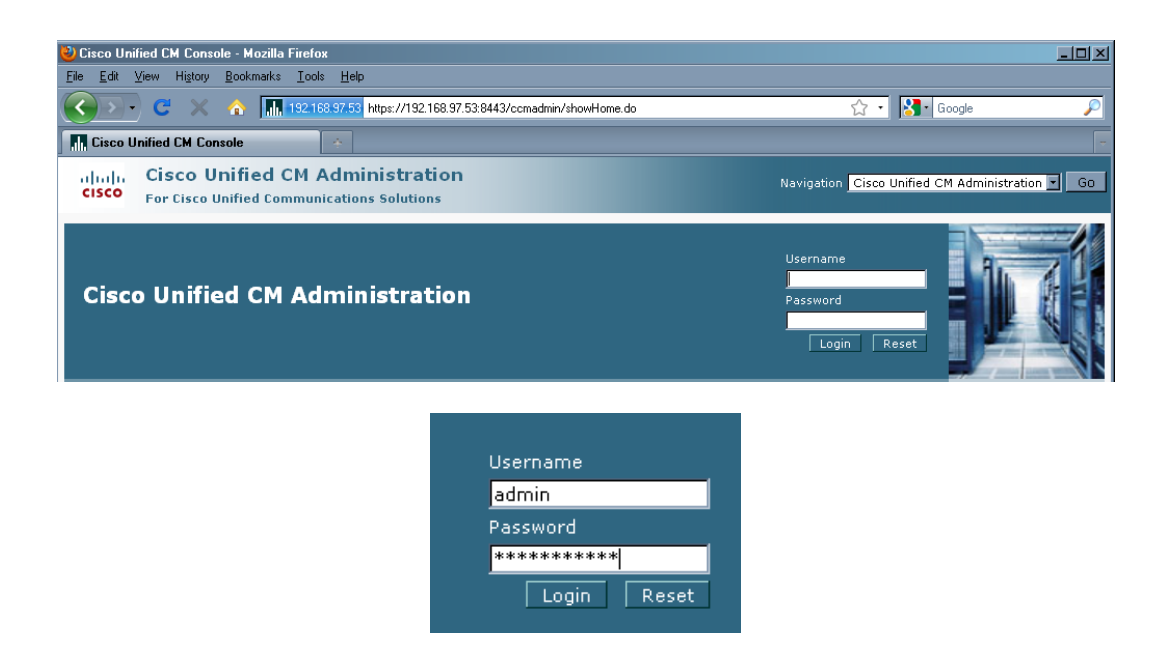

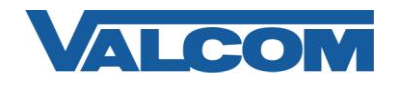

3. Under the "Device" menu, select "Gateway"

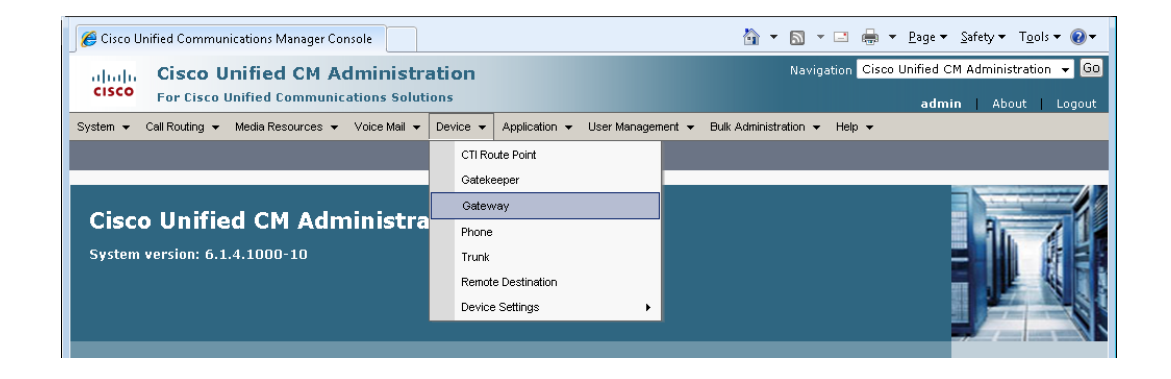

4. Click on "Add New"

| Sind and List Gateway                                | 🖞 🕶 🖾 👻 🖂                                                           | ] 🖶 👻 Page 🕶 Safety 🕶 Tools 🕶 🕖 🕶      |
|------------------------------------------------------|---------------------------------------------------------------------|----------------------------------------|
| aluda Cisco Unified CM Administ                      | ation Navigation                                                    | n Cisco Unified CM Administration 👻 Go |
| For Cisco Unified Communications Solu                | tions                                                               | admin About Logout                     |
| System - Call Routing - Media Resources - Voice Mail | Device - Application - User Management - Bulk Administration - He   | alp 👻                                  |
| Find and List Gateway                                |                                                                     |                                        |
| Add New                                              |                                                                     |                                        |
| -                                                    |                                                                     |                                        |
| Gateways                                             |                                                                     |                                        |
| Find Gateways where Name 👻 begins                    | ith ▼ Hide ▼ endpoints Find Clear Filte                             | ər 🕂 🛥                                 |
|                                                      | Select item or enter search text 👻                                  |                                        |
| No activ                                             | a query. Please enter your search criteria using the options above. |                                        |
| Add New                                              |                                                                     |                                        |
|                                                      |                                                                     |                                        |
|                                                      |                                                                     |                                        |

5. Select the Gateway Type from the dropdown list box, then click Next

| € Add a new Gateway                                                                           | 🟠 🕶 🔝 👻 🖶 🖷 Page 🕶 Safety 🕶 Tools 🕶 🕢 🕶         |
|-----------------------------------------------------------------------------------------------|-------------------------------------------------|
| alight Cisco Unified CM Administration                                                        | Navigation Cisco Unified CM Administration 👻 GO |
| CISCO For Cisco Unified Communications Solutions                                              | admin About Logout                              |
| System 👻 Call Routing 👻 Media Resources 👻 Voice Mail 👻 Device 👻 Application 👻 User Management | ✓ Bulk Administration                           |
| Add a new Gateway                                                                             | Related Links: Back To Find/List 🝷 Go           |
| Next                                                                                          |                                                 |
| Select the type of gateway you would like to add:<br>Gateway Type* Cisco 2801                 |                                                 |
| Next     ·· indicates required item.                                                          |                                                 |

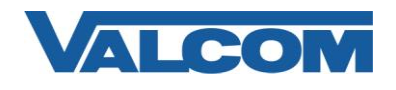

MGCP Configuration Guide for Cisco Unified Communications Manager

6. Select the Protocol, then click Next

| Add a new Gateway                                                                        | 🛐 🔻 📓 👻 🖃 🖶 👻 <u>P</u> age 🔻 Safety 👻 T <u>o</u> ols 👻 🔞 👻 |
|------------------------------------------------------------------------------------------|------------------------------------------------------------|
| aluda Cisco Unified CM Administration                                                    | Navigation Cisco Unified CM Administration 👻 Go            |
| For Cisco Unified Communications Solutions                                               | admin   About   Logout                                     |
| System ▼ Call Routing ▼ Media Resources ▼ Voice Mail ▼ Device ▼ Application ▼ User Manag | ement 👻 Bulk Administration 👻 Help 👻                       |
| Add a new Gateway                                                                        | Related Links: Back To Find/List 🔻 😡                       |
| Next                                                                                     |                                                            |
|                                                                                          |                                                            |
| Gateway Type Cisco 2801 Change Gateway t                                                 | ype                                                        |
| Protocol* MGCP -                                                                         |                                                            |
| - Next                                                                                   |                                                            |
|                                                                                          |                                                            |
| (i) *- indicates required item.                                                          |                                                            |
|                                                                                          |                                                            |

7. Enter the Domain Name for the gateway device. For this example, the router name is CME-2801, and the router is configured with a domain name of valcom.com, so the full name CME-2801.valcom.com is entered. Choose the type of module installed in the system in the "Configured Slots, VICs and Endpoints" section, and other product-specific settings as needed, then click Save.

|                                                                                                    |                                                                                                    |                   |               |                   | •                |             | 400         | ge - <u>o</u> urce | ty ◆ 1 <u>0</u> 0is ◆ 1 |
|----------------------------------------------------------------------------------------------------|----------------------------------------------------------------------------------------------------|-------------------|---------------|-------------------|------------------|-------------|-------------|--------------------|-------------------------|
| սիսիս Cisco Unifie                                                                                                    | ed CM Adm                                                                                                   | inistration       |               |                   |                  | Navigation  | Cisco Unifi | ed CM Adr          | ministration 👻          |
| CISCO For Cisco Unified                                                                                                    | d Communication                                                                                             | ns Solutions      |               |                   |                  |             | ě           | admin              | About   Lo              |
| System 👻 Call Routing 👻 Media                                                                                                    | Resources 👻 Void                                                                                            | e Mail 👻 Device 👻 | Application 👻 | User Management 👻 | Bulk Administral | tion 👻 Help | •           |                    |                         |
| Gateway Configuration                                                                                                    |                                                                                                    |                   |               |                   |                  | Rela        | ted Links   | : Back To          | o Find/List 👻           |
| Save                                                                                                    |                                                                                                    |                   |               |                   |                  |             |             |                    |                         |
| – Status ————                                                                                                    |                                                                                                    |                   |               |                   |                  |             |             |                    |                         |
| (i) Status: Ready                                                                                                    |                                                                                                    |                   |               |                   |                  |             |             |                    |                         |
| - Gateway Details                                                                                                    |                                                                                                    |                   |               |                   |                  |             |             |                    |                         |
| Product                                                                                                    | c                                                                                                    | Cisco 2801        |               |                   |                  |             |             |                    |                         |
| Protocol                                                                                                    | Ν                                                                                                    | 1GCP              |               |                   |                  |             |             |                    |                         |
| Domain Name*                                                                                                    |                                                                                                    | CME-2801.valcom.c | om            |                   |                  |             |             |                    |                         |
| Description                                                                                                    |                                                                                                    | CME-2801.valcom.c | 0.00          |                   | Ĩ                |             |             |                    |                         |
| Cisco Unified Communications I                                                                                                    | Manager Group*                                                                                              | - /               |               |                   |                  |             |             |                    |                         |
|                                                                                                    |                                                                                                    |                   |               |                   |                  |             |             |                    |                         |
| - Configured Slots, VICs and<br>Module in Slot 0 NM-4VWIC-ME                                                                                                    | BRD -                                                                                                    |                   |               |                   |                  |             |             |                    |                         |
| - Configured Slots, VICs and<br>Module in Slot 0 NM-4VWIC-ME<br>- Product Specific Configurat                                                                                                    | BRD v                                                                                                    |                   |               | 2                 |                  |             |             |                    |                         |
| - Configured Slots, VICs and<br>Module in Slot 0 NM-4VWIC-ME<br>- Product Specific Configurat                                                                                                    | BRD V                                                                                                    |                   |               | ?                 |                  |             |             |                    |                         |
| - Configured Slots, VICs and<br>Module in Slot 0 NM-4VWIC-ME<br>- Product Specific Configurat<br>Global ISDN Switch Type                                                                                                    | Endpoints<br>BRD V<br>tion Layout                                                                           |                   | •             | ?                 |                  |             |             |                    |                         |
| - Configured Slots, VICs and<br>Module in Slot 0 NM-4VWIC-ME<br>- Product Specific Configurat<br>Global ISDN Switch Type<br>Switchback Timing*                                                                                                    | Endpoints<br>BRD v<br>tion Layout<br>4ESS<br>Graceful                                                       |                   | •<br>•        | ?                 |                  |             |             |                    |                         |
| - Configured Slots, VICs and<br>Module in Slot 0 NM-4VWIC-ME<br>- Product Specific Configurat<br>Global ISDN Switch Type<br>Switchback Timing*<br>Switchback uptime-delay (min)                                                                                                | Endpoints<br>BRD V<br>tion Layout<br>4ESS<br>Graceful<br>10                                                 |                   | •             | ?                 |                  |             |             |                    |                         |
| - Configured Slots, VICs and<br>Module in Slot 0 NM-4VWIC-Mi<br>- Product Specific Configurat<br>Global ISDN Switch Type<br>Switchback Timing*<br>Switchback uptime-delay (min)<br>Switchback schedule (hh:mm)                                                                 | Endpoints<br>BRD<br>tion Layout<br>4ESS<br>Graceful<br>10<br>12:00                                          |                   | •             | ?                 |                  |             |             |                    |                         |
| - Configured Slots, VICs and<br>Module in Slot 0 NM-4VWIC-Mi<br>- Product Specific Configurat<br>Global ISDN Switch Type<br>Switchback Timing*<br>Switchback uptime-delay (min)<br>Switchback schedule (hh:mm)<br>Fax mode*                                                    | Endpoints<br>BRD<br>4ESS<br>Graceful<br>10<br>12:00<br>Fax Relay                                            |                   | •             | ?                 |                  |             |             |                    |                         |
| - Configured Slots, VICs and<br>Module in Slot 0 NM-4VWIC-ME<br>- Product Specific Configural<br>Global ISDN Switch Type<br>Switchback Timing*<br>Switchback uptime-delay (min)<br>Switchback schedule (hh:mm)<br>Fax mode*<br>Modem Passthrough*                              | Endpoints<br>BRD<br>tion Layout<br>4ESS<br>Graceful<br>10<br>12:00<br>Fax Relay<br>Enable                   |                   | •             | ?                 |                  |             |             |                    |                         |
| - Configured Slots, VICs and<br>Module in Slot 0 NM-4VWIC-MI<br>- Product Specific Configurat<br>Global ISDN Switch Type<br>Switchback Timing*<br>Switchback uptime-delay (min)<br>Switchback schedule (hh:mm)<br>Fax mode*<br>Modem Passthrough*<br>Type Of DTMF Relay*       | Endpoints<br>BRD<br>tion Layout<br>4ESS<br>Graceful<br>10<br>12:00<br>Fax Relay<br>Enable<br>Current GW Con | fig               | •             | ?                 |                  |             |             |                    |                         |
| - Configured Slots, VICs and<br>Module in Slot 0 NM-4VWIC-MI<br>- Product Specific Configural<br>Global ISDN Switch Type<br>Switchback Timing*<br>Switchback uptime-delay (min)<br>Switchback schedule (hh:mm)<br>Fax mode*<br>Modem Passthrough*<br>Type Of DTMF Relay*       | Endpoints<br>BRD<br>4ESS<br>Graceful<br>10<br>12:00<br>Fax Relay<br>Enable<br>Current GW Con                | fig               | •             | ?                 |                  |             |             |                    |                         |
| Configured Slots, VICs and<br>Module in Slot 0 NM-4VWIC-MI<br>Product Specific Configural<br>Global ISDN Switch Type<br>Switchback Timing*<br>Switchback uptime-delay (min)<br>Switchback schedule (hh:mm)<br>Fax mode*<br>Modem Passthrough*<br>Type Of DTMF Relay*<br>. Save | Endpoints<br>BRD<br>tion Layout<br>4ESS<br>Graceful<br>10<br>12:00<br>Fax Relay<br>Enable<br>Current GW Con | fig               | *<br>*<br>*   | ?                 |                  |             |             |                    |                         |

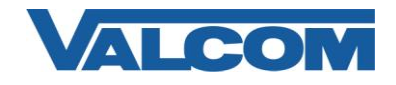

8. After clicking Save, the screen will refresh to display the ports installed on the selected module. Use the dropdown boxes to select the type(s) of ports installed. For our example, Subunit 2 has a VIC2-2FXS card and Subunit 3 has a VIC2-2FXO card. Click Save after making the appropriate selections.

| — Configured Slots,<br>Module in Slot 0 NM. | VICs and Endpoi  | ints |
|---------------------------------------------|------------------|------|
| Subi                                        | unit 0 < None >  | •    |
| Subi                                        | unit 1 < None >  | -    |
| Sub                                         | unit 3 VIC2-2FXO | •    |

9. After clicking Save again, the screen will refresh to display links to the ports available on each card. Click the icon for a specific port to configure it. For our example, the 0/3/1 FXO port will be configured.

| Subunit 0       < None >         Subunit 1       < None >         Subunit 2       VIC2-2FXS         Subunit 3       VIC2-2FXO         0/2/1       0/2/1                                                                                                    | Configured Slots, VIC<br>Module in Slot 0 NM-4VV | s and Endpoints                         |                          |         |
|----------------------------------------------------------------------------------------------------|--------------------------------------------------|-----------------------------------------|--------------------------|---------|
| Subunit 2 VIC2-2FXS 0/2/ 0 0/2/ 1 0<br>Subunit 3 VIC2-2FXS 0/2/ 0 0/2/ 1 0<br>0/2/ 1 0<br>0/ | Subunit                                          | 0 < None >                              | •                        |         |
| Subunit 3 VIC2-2FXO 0/3/ 0 0/3/ 1 0                                                                                                    | Subunit                                          | <pre>4 &lt; None &gt; 2 VIC2-2FXS</pre> | ▼<br>▼                   |         |
|                                                                                                    | Subunit                                          | VIC2-2FXO                               | • 0/2/ 0 👽<br>• 0/3/ 0 📢 | 0/2/1 🐨 |

10. Clicking the FXO port icon will display the screen shown below. Select the Port Type from the dropdown list. For Valcom Page Controllers, choose the Loop Start option. Click Next to continue.

| Cateway Configuration                                                         | 🚹 🕶 🗟 👻 🖃 🖶 🖉 Page 🕶 Safety 🕶 Tools 🕶 🕢 🖛       |
|-------------------------------------------------------------------------------|-------------------------------------------------|
| alian Cisco Unified CM Administration                                         | Navigation Cisco Unified CM Administration 👻 Go |
| CISCO For Cisco Unified Communications Solutions                              | admin About Logout                              |
| System 👻 Call Routing 👻 Media Resources 👻 Voice Mail 👻 Device 👻 Application 👻 | User Management 👻 Bulk Administration 👻 Help 👻  |
| Gateway Configuration                                                         | Related Links: Back to MGCP Configuration 👻 Go  |
| Next                                                                          |                                                 |
| 🖵 Status ————                                                                 |                                                 |
| (i) Status: Ready                                                             |                                                 |
| Part Selection                                                                |                                                 |
| Port Type* Loop Start                                                         |                                                 |
| - Next                                                                        |                                                 |
| (i) *- indicates required item.                                               |                                                 |

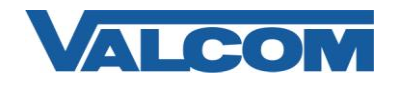

11. In the Gateway Configuration screen, enter the appropriate information for the required entries (those marked with the asterisk). Most entries will work satisfactorily using the system default values, but these should be reviewed for appropriateness for your environment.

If using a Valcom Page Controller with Talkback ability, the entry for Attendant DN is the phone number to which the Page Controller will attempt to call when the Call Button is pressed at the talkback station. For one-way Page Controllers, the Attendant DN is not necessary. The Port Direction can be set to "Outbound" for one-way controllers. Make all appropriate entries, then click the Save button, then Reset the gateway to make the changes effective.

| Sateway Configuration                                          |                                                    | 🟠 🔻 🔝 👻 🖃 🖶 👻 <u>P</u> age 🕶 Safety 🕶 T <u>o</u> ols 🕶 🕢 🖛 |
|----------------------------------------------------------------|----------------------------------------------------|------------------------------------------------------------|
| July Cisco Unifier                                             | CM Administration                                  | Navigation Cisco Unified CM Administration 👻 🙆             |
| CISCO For Cisco Unified (                                      | Communications Solutions                           |                                                            |
| System - Call Routing - Media Re                               | sources 🗶 Voice Mail 🗶 Device 👻 Application 🛫 LK   | aunnin About Logout                                        |
| System + Caintoaning + mealante                                | Sources + Hore Mail + Device + Application + da    |                                                            |
| Gateway Configuration                                          |                                                    | Related Links: Back to MGCP Configuration - Go             |
| Rave Save                                                      |                                                    |                                                            |
| _                                                              |                                                    | A                                                          |
| - Status                                                       |                                                    |                                                            |
| U Status: Ready                                                |                                                    |                                                            |
|                                                                |                                                    |                                                            |
| Product                                                        | Cisco MGCP FXO Port                                |                                                            |
| Gateway                                                        | CME-2801.valcom.com                                |                                                            |
| Device Protocol                                                | Analog Access                                      |                                                            |
| Description                                                    | AALN/SU/SU3/1@CME-2801.valcom.com                  |                                                            |
| Device Pool*                                                   | Default                                            |                                                            |
| Common Device Configuration                                    | C None >                                           |                                                            |
| Media Resource Group List                                      | < None >                                           |                                                            |
| Packet Capture Mode*                                           | None                                               |                                                            |
| Packet Capture Duration                                        | 0                                                  |                                                            |
| Calling Search Space                                           | < None >                                           |                                                            |
| AAR Calling Search Space                                       | < None >                                           |                                                            |
| Location*                                                      | Hub None                                           |                                                            |
| AAR Group                                                      | < None >                                           |                                                            |
| Network Locale                                                 | < None >                                           |                                                            |
| Transmit UTF-8 for Calling P                                   | arty Name                                          |                                                            |
|                                                                |                                                    |                                                            |
| Multilevel Precedence and Preemption                           | (MLPP) Information                                 |                                                            |
| None >                                                         | ▼                                                  |                                                            |
| MLPP Indication Not available<br>MLPP Preemption Not available | on this device                                     |                                                            |
|                                                                |                                                    |                                                            |
| Port Information (Loop Start)                                  |                                                    |                                                            |
| Attendant DN* 2000                                             | •                                                  |                                                            |
| 3000                                                           |                                                    |                                                            |
| Unattended Port                                                |                                                    |                                                            |
| Product Specific Configuration Layout                          |                                                    | 9                                                          |
| Hooldflach Timor /50, 1550                                     |                                                    | 8                                                          |
| Totor digit Duratica Timer (50-1050005)                        | 50<br>00 mc)*                                      |                                                            |
| Inter-digit Duration Timer (50-5                               | 100                                                |                                                            |
| Input Gain (-614 dB)                                           | 0                                                  |                                                            |
| Sala Cassellation (-6.,14 db)"                                 | 3                                                  |                                                            |
| Echo Cancellation Enable*                                      | Enable                                             | •                                                          |
| Pipe Number*                                                   | ×) 8<br>= ( )                                      | •                                                          |
| King Number                                                    |                                                    | •                                                          |
| Impedance                                                      | Derault GW config                                  | •                                                          |
| [0]                                                            |                                                    |                                                            |
| Save                                                           |                                                    |                                                            |
| (i) *- indicates required item.                                |                                                    |                                                            |
| () ** p                                                        | ind for the part of Parliet Cashing Made 10, 11, 1 | Cashara Davahira                                           |
| U Device reset is not requ                                     | ireu for changes to Packet Capture Mode and Packet | Capture Duration.                                          |

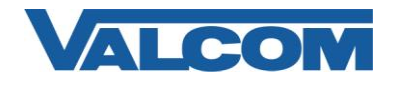

12. After configuring the gateway, a Route must be created to direct calls to the gateway. From the menu bar, select Call Routing, then Route/Hunt, then Route Pattern.

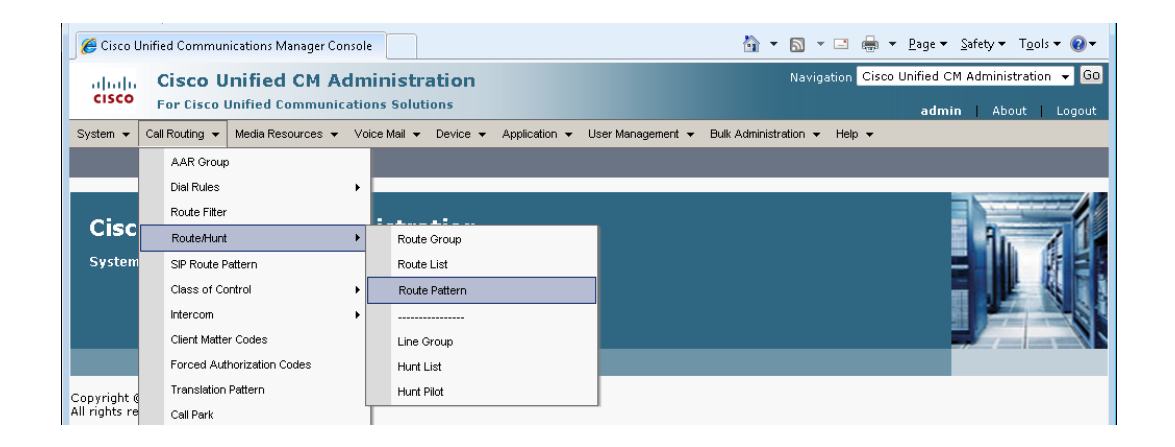

## 13. Click "Add New"

| 6 Find and List Route Patterns                                                | 🦄 🕶 🔝 👻 🖃 🖶 👻 Bage 🖛 Safety 🕶 T <u>o</u> ols 🕶 🔞 🕶 |
|-------------------------------------------------------------------------------|----------------------------------------------------|
| aludia Cisco Unified CM Administration                                        | Navigation Cisco Unified CM Administration 👻 Go    |
| CISCO For Cisco Unified Communications Solutions                              | admin   About   Logout                             |
| System 👻 Call Routing 👻 Media Resources 👻 Voice Mail 👻 Device 👻 Application 👻 | User Management 👻 Bulk Administration 👻 Help 👻     |
| Find and List Route Patterns                                                  |                                                    |
| - Add New                                                                     |                                                    |
|                                                                               |                                                    |
| Route Patterns                                                                |                                                    |
| Find Route Patterns where Pattern 👻 begins with 👻                             | Find Clear Filter                                  |
| No active query. Please enter your se                                         | earch criteria using the options above.            |
| Add New                                                                       |                                                    |
|                                                                               |                                                    |

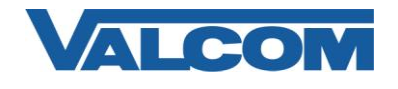

14. In the Route Pattern Configuration screen, enter the required information (marked with an asterisk). For the Route Pattern, enter the phone number that will be used to access the Valcom Page Controller. To avoid sending DTMF tones at the beginning of each page, use the dot notation (.) for the Route Pattern. For this example, the phone number dialed by the person making the page will be "3101", so the Route Pattern is "3101." In the "Called Party Transformations" section, the Discard Digits selection is set to "PreDot", which will cause the CUCM to strip off the numbers preceding the dot, and therefore not send those through the FXO port to the page controller. Within the Pattern Definition section, uncheck the Provide Outside Dial Tone option. Click the Save button when all entries have been made.

| A Route Pattern Conf                                     | figuration                 |                             |                 |                   |                       | <b>\</b> | 🔊 🔹 🖃 📥 👻 Page 🕶 Safety 🖛 Tools 🕶 🔞 🕶          |
|----------------------------------------------------------|----------------------------|-----------------------------|-----------------|-------------------|-----------------------|----------|------------------------------------------------|
|                                                          | - Uniting on a du          | -11                         |                 |                   |                       |          | Navigation Cisco Unified CM Administration - G |
| CISCO Eor Cis                                            | co Unified Communicati     |                             |                 |                   |                       |          |                                                |
|                                                          | eo onnea communead         | ins Solutions               | N               |                   |                       | 1 July   | admin About Logout                             |
| System   Call Routing                                    | ✓ Media Resources ✓ Vi     | осе ма⊪ 	 Device 	 Арріса   | tion 👻          | User Management + | Buik Administration 👻 | нер ч    |                                                |
| Route Pattern Conf                                       | iguration                  |                             |                 |                   |                       |          | Related Links: Back To Find/List 👻 Go          |
| 🔜 Save 🗶 Delete                                          | e 📄 Copy 埍 Add Nev         | v                           |                 |                   |                       |          |                                                |
| <u> </u>                                                 |                            |                             |                 |                   |                       |          |                                                |
| - Status                                                 |                            |                             |                 |                   |                       |          |                                                |
| U Status: Ready                                          |                            |                             |                 |                   |                       |          |                                                |
| – Pattern Definition                                     | ı ———                      |                             |                 |                   |                       |          |                                                |
| Route Pattern*                                           | 3101.                      |                             |                 |                   |                       |          |                                                |
| Route Partition                                          | < None >                   | •                           |                 |                   |                       |          |                                                |
| Description                                              | FXO port 1 via MGCP on 2   | 801                         |                 |                   |                       |          |                                                |
| Numbering Plan                                           | Not Selected               | ~                           |                 |                   |                       |          |                                                |
| Route Filter                                             | < None >                   |                             |                 |                   |                       |          |                                                |
| MLPP Precedence*                                         | Default                    | •                           |                 |                   |                       |          |                                                |
| Gateway/Route List*                                      | AALN/S0/SU3/1@CME-28       | 01.valcom.com 👻             | ( <u>Edit</u> ) |                   |                       |          |                                                |
| Route Option                                             | Route this pattern         |                             |                 |                   |                       |          |                                                |
|                                                          | Block this pattern No      | Error 🔻                     |                 |                   |                       |          |                                                |
| Call Classification*                                     | OnNet                      | _                           | •               | _                 |                       |          |                                                |
| Allow Device Ove                                         | erride 🔲 Provide Outside D | ial Tone 📃 Allow Overlap Se | nding           | Urgent Priority   |                       |          |                                                |
| Require Forced A                                         | uthorization Code          |                             |                 |                   |                       |          |                                                |
|                                                          |                            |                             |                 |                   |                       |          |                                                |
| Require Client Ma                                        | atter Code                 |                             |                 |                   |                       |          |                                                |
| – Calling Party Trar                                     | nsformations ———           |                             |                 |                   |                       |          |                                                |
| 🔲 Use Calling Party                                      | 's External Phone Number I | Mask                        |                 |                   |                       |          |                                                |
| Calling Party Transfo                                    | orm Mask                   |                             |                 |                   |                       |          |                                                |
| Prefix Digits (Outgoir                                   | ng Calls)                  |                             |                 |                   |                       |          |                                                |
| Calling Line ID Prese                                    | entation* Default          |                             | •               | •                 |                       |          |                                                |
| Calling Name Presen                                      | tation* Default            |                             | •               | •                 |                       |          |                                                |
| - Connected Party                                        | Transformations —          |                             |                 |                   |                       |          |                                                |
| Connected Line ID P                                      | resentation* Default       |                             |                 | •                 |                       |          |                                                |
| Connected Name Pre                                       | esentation* Default        |                             |                 | -                 |                       |          |                                                |
|                                                          |                            |                             |                 |                   |                       |          |                                                |
| <ul> <li>Called Party Tran<br/>Discard Digits</li> </ul> | sformations                |                             |                 | -                 |                       |          |                                                |
| Called Party Transfor                                    | rm Mask                    |                             |                 |                   |                       |          |                                                |
| Prefix Digits (Outgoir                                   | ng Calls)                  |                             |                 |                   |                       |          |                                                |
|                                                          |                            |                             |                 |                   |                       |          |                                                |
| – ISDN Network-Sp                                        | ecific Facilities Informa  | tion Element                |                 |                   |                       |          |                                                |
| Network Service Prot                                     | tocol Not Selected         |                             | •               |                   |                       |          |                                                |
| Carrier Identification                                   | Code                       |                             |                 |                   |                       |          |                                                |
| Not Selected                                             | -                          | Service Parameter Name      |                 |                   | Service Parameter     | · Value  |                                                |
|                                                          |                            | Te motevise ~               |                 |                   |                       |          |                                                |
| - Save Delete                                            | Copy Add New -             |                             |                 |                   |                       |          |                                                |
|                                                          |                            |                             |                 |                   |                       |          |                                                |
| (i) *- indicates rec                                     | quired item.               |                             |                 |                   |                       |          |                                                |

This completes the configuration on the Unified Communications Manager.

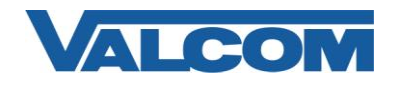

15. These instructions assume the router is already configured appropriately for the network and voice systems it serves. If MGCP is not already configured, the basic steps are as follows. Login via shell (telnet, SSH, console login, etc.) to your router where the FXO module is installed, then use the enable command to enter privileged EXEC mode.

User Access Verification

Username: <enter the username> Password: <enter the password> CME-2801> CME-2801> enable Password: <enter the enable password here> CME-2801#

Change to global configuration mode:

CME-2801# **configure terminal** CME-2801(config)#

16. Add MGCP as a protocol, and configure the Unified Communications Manager server as the call agent for MGCP.

CME-2801 (config) # mgcp CME-2801 (config) # mgcp call-agent 192.168.97.53 CME-2801 (config) # ccm-manager config server 192.168.97.53 CME-2801 (config) # ccm-manager config CME-2801 (config) # ccm-manager mgcp

17. Create a Dial Peer and associate the MGCP application with the voice port to be used. This example uses dial peer 4 and port 0/3/1. The dial peer number and the FXO port should be chosen based on your specific installation.

```
CME-2801 (config) # dial-peer voice 4 pots
CME-2801 (config-dial-peer) # description MGCP fxo port to Valcom Page Controller
CME-2801 (config-dial-peer) # service MGCPAPP
CME-2801 (config-dial-peer) # port 0/3/1
```

18. Exit from configuration mode, and save the configuration.

CME-2801 (config-dial-peer) # end CME-2801# CME-2801# copy running-config startup-config

This completes the configuration of the gateway router. If the Valcom Paging Controller has a Battery Feed switch for the Tip & Ring connection, be sure it is in the "On" position, and then connect the gateway FXO port to the Tip & Ring connection on the Valcom Paging Controller. A call placed to the phone number configured in Step 14 will connect directly to the Valcom controller. If using a single-zone controller, such as the V-2001A, the call will be connected directly to the page output. If using a multi-zone controller, such as a V-2924A, the page controller will provide a secondary dial tone. Enter the appropriate dial code to access the desired zone to which you want to page. If a reorder tone (fast busy) is heard on the first dial attempt, reverse the wires on the Tip & Ring connection.